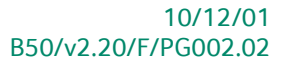

# « Praktische gids » Commissiefiches

# Financieel

Voor het gebruik Door de end-users van Sage BOB 50

Proactive Interface

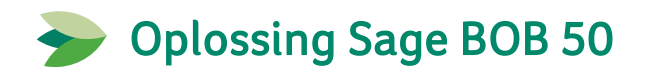

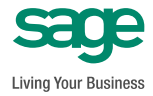

Hoewel aan deze uitgave de grootst mogelijke zorg werd besteed en de auteurs beroep deden op betrouwbare informatie, kan de uitgever niet aansprakelijk gesteld worden voor eventuele fouten.

Niets uit deze uitgave mag worden verveelvoudigd en/of openbaar gemaakt door middel van druk, microfilm, fotokopie of op welke andere wijze ook, zonder voorafgaande schriftelijke toestemming van de uitgever.

Verantwoordelijke uitgever Sage Rue Natalis, 2 4020 Luik Tel. : +32 (4) 343 77 46 Fax : +32 (4) 343 08 47 © Sage 2010, alle rechten voorbehouden

# Inhoudsopgave

| Voorwoord                                       | 5  |
|-------------------------------------------------|----|
| Deel 1 - Algemeen                               | 7  |
| Typografische overeenkomsten                    | 9  |
| Deel 2 - Instellingen voor gebruik              | 11 |
| Definiëren van de beroepen                      | 13 |
| Instellen van de begunstigden                   | 14 |
| Categorie                                       | 14 |
| Specifiteit                                     | 14 |
| • Beroep                                        | 15 |
| Natuurlijk persoon                              | 15 |
| Instellen van de algemene rekeningen            | 18 |
| • Cat 281.50                                    | 19 |
| Instellen van de volmachthouder                 | 20 |
| Deel 3 - Aanmaken van de commissiefiches        | 21 |
| Voorbereiding van het werkbestand               | 23 |
| Ingave van de instellingen                      | 23 |
| Verklaring van het werkscherm                   | 27 |
| Bovenste grid – Samenvatting per derde          | 27 |
| Onderste grid – Detail per derde                | 27 |
| Beschikbare bewerkingen                         | 30 |
| Toevoegen van een fiche                         |    |
| Verwijderen van een detailfiche                 | 31 |
| Wijzigen van de totalen per derde               | 31 |
| Herinitialisatie van de totalen van alle derden | 34 |
| De historiek herinitialiseren                   | 35 |
| Andere beschikbare bewerkingen                  |    |

#### InhoudsopgaveInhoudsopgave

| Deel 4 - Aanmaken van het XML bestand                     | 37 |
|-----------------------------------------------------------|----|
| Aanmaken en versturen van het bestand op de Belcotax site | 39 |
| Aanmaken van het werkbestand in xml formaat               |    |
| Versturen van het XML bestand via de Belcotax site        | 41 |
| Deel 5 - Afdrukken                                        | 45 |
| Controleafdruk                                            | 47 |
| Documenten voor de begunstigden                           | 49 |

## Voorwoord

In navolging van het Koninklijk Besluit van 3 juni 2007 is vanaf inkomstenjaar 2008 de elektronische indiening voor alle type fiches (met inbegrip van fiches 281.50) verplicht via Belcotax on web (www.belcotaxonweb.be) voor alle werkgevers en andere schuldenaars van inkomsten.

Het gebruik van klassieke opslagmedia (Cdrom, DVD) zal uitsluitend toegelaten worden met uitdrukkelijke toestemming van de dienst Belcotax. De overdracht via het web zal het enige overdrachtssysteem worden.

Sage BOB 50 heeft dus zijn interface tussen het boekhoudpakket en Belcotax on Web op punt gesteld.

Deze handleiding zal u helpen om de fiches 281.50 op te stellen aan de hand van uw boekhoudkundige gegevens, de controle van deze fiches en het neerleggen op de site van het Ministerie van Financiën.

Veel leesgenot!

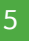

Voorwoord

Deel 1 - Algemeen

Alvorens het eigenlijke onderwerp aan te vatten, geeft dit eerste deel u een overzicht van de typografische overeenkomsten in Sage BOB 50.

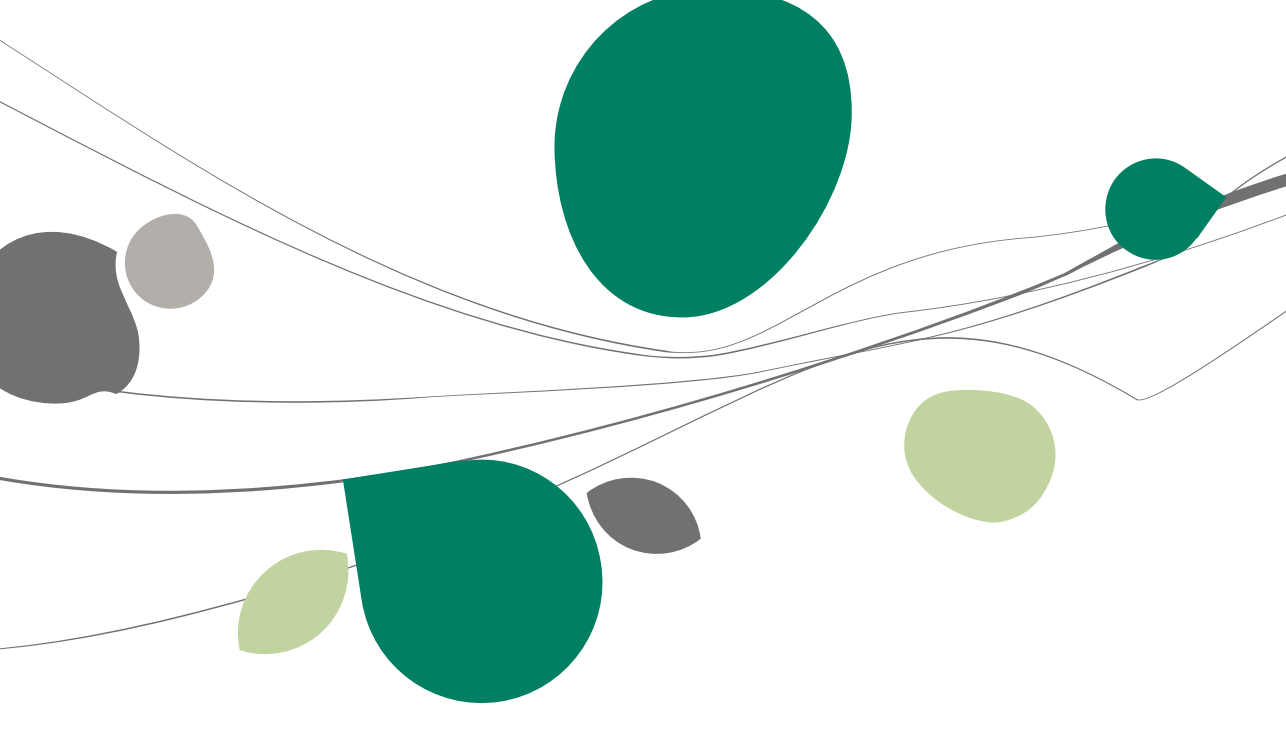

## Typografische overeenkomsten

#### Klavier

<Toets> geeft aan dat u de klaviertoets aangegeven tussen twee <> ingedrukt moet houden.

<Alt>+<F4> betekent dat u eerst op de <Alt> toets moet drukken en vervolgens, zonder deze los te laten, op de <F4> toets moet drukken.

Het gebruik van de sneltoetsen is een doeltreffende manier om uw werksnelheid in Sage BOB 50 te vergroten. Daarom vermelden wij deze sneltoetsen zoveel mogelijk in deze handleiding.

#### Muis

<Klik>: Druk kort op de linkermuisknop.

<Dubbele klik>: Druk 2x snel (dubbelklik) op de linkermuisknop.

<Rechtermuisklik>: Druk kort op de rechtermuisknop.

<Klik \*>: Druk op de linkermuisknop en hou deze ingedrukt.

#### Menu's en toegang tot de vensters van Sage BOB 50

Bestand | Dossier openen dossier veronderstelt dat u, in het menu **Bestand** van de menubalk, het submenu **Dossier openen** selecteert. Het teken | betekent dat u overschakelt naar een submenu of een commando.

Het grootste gedeelte van de omschrijvingen en de uitleg die hier gegeven worden heeft rechtstreeks betrekking op de vensters van Sage BOB 50. Om efficiënt te kunnen lezen, raden wij u dus ten zeerste aan systematisch hierop beroep te doen. Om u te helpen, geven wij expliciet de toegang tot de beschreven vensters.

#### Diversen

Tekst die u moet ingeven: gebruik letters in cursief.

Termen hernomen vanuit het programma: gebruik karakters in het vet.

De uitleg /omschrijving waarmee u enkel rekening dient te houden indien u de overeenkomstige optie aangeschaft heeft, wordt aangegeven door het teken

De aandachtspunten worden aangeduid door een rood uitroepingsteken.

De belangrijke woorden worden <u>onderlijnd</u>.

Verwijzingen naar een ander gedeelte van deze handleiding worden <u>aangeduid</u> <u>in het blauw en worden onderlijnd</u>.

! De vensters weergegeven in deze handleiding zijn enkel ter informatie en kunnen geen enkel contractueel karakter vertegenwoordigen.

In dit gedeelte bespreken we het klaarmaken voor gebruik van deze functie, dit wil zeggen, de instellingen die zullen bijdragen tot een correct gebruik van deze functionaliteit.

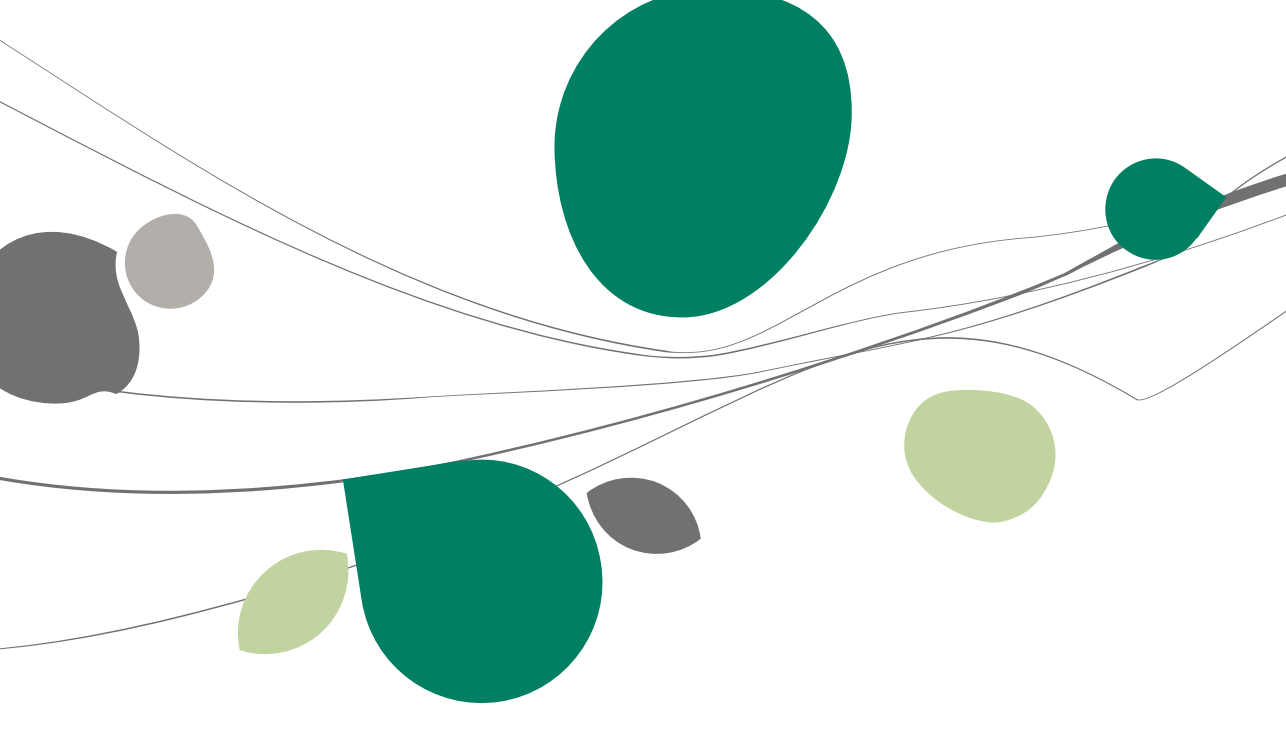

## Definiëren van de beroepen

#### Boekhouding & Financiën | Bestand | Tabellen | Beroepen

De lijst met beroepen, beschikbaar in de signaletiek fiche van de leverancier, moet via deze optie op voorhand aangevuld worden.

| 🚟 Tabel bero | epen                       | - • •            |
|--------------|----------------------------|------------------|
| 00           | Ivan 1 🔞 🕥 🔇 <u>N</u> ieuw | Opzoeken         |
| Beschrijving | ]                          |                  |
| Ref          | NOTARIS                    | NOTARIS, Notaris |
| Omschr.      | Notaris                    |                  |
|              |                            |                  |
|              |                            |                  |
|              |                            | •                |
|              | 9                          |                  |

## Instellen van de begunstigden

#### Boekhouding & Financiën | Bestand | Leveranciers

Om ervoor te zorgen dat een leverancier zal opgenomen worden in de commissiefiches, moeten onderstaande gegevens zeker ingevuld worden in zijn signaletiek fiche:

| Beschr. D/C Le  | ev. Boekh. Personen Diversen Fact. Barcodes 🔇 📎 😒 |
|-----------------|---------------------------------------------------|
| Internet        |                                                   |
| E-mail adres    | info@abconsult.com                                |
| Website         | www.abconsult.be                                  |
| Commissiefiches |                                                   |
| Categorie       | B 💌 Specificiteit Andere 💌                        |
| Beroep          | NOTARIS                                           |
| Nat reg. numm   | ner                                               |
| Intrastat       |                                                   |
| Aard            | Herk/Best                                         |
| G. Code         | Transport                                         |
| Gewest          | Incotem                                           |
|                 |                                                   |
|                 |                                                   |
|                 |                                                   |

## Categorie

| Code | Omschrijving                         |
|------|--------------------------------------|
|      | Niet inbegrepen                      |
| А    | Commissie-, makelaarsloon, bonif     |
| В    | Ereloon of vacatie                   |
| С    | Voordelen van alle aard              |
| D    | Kosten voor rekening van begunstigde |

## Specifiteit

Andere Sportbeoefenaars Opleiders, trainers, begeleiders, ....

## Beroep

De beschikbare beroepen in deze lijst werden toegevoegd via de optie *Boekhouding & Financiën | Bestand | Tabellen | Beroepen.* 

## Natuurlijk persoon

Om aan te geven dat een derde een natuurlijk persoon is, maakt u gebruik van de knop <a>Persoon</a> (schakelknop).

Een natuurlijk persoon zal correct behandeld worden als de volgende gegevens correct ingevuld zijn.

#### Ondernemingsnummer

| Beschr.   | D/C Lev. Boekh. Personen Diversen Fact. Barco | odes 🔍 🗞 👳      |
|-----------|-----------------------------------------------|-----------------|
| Voomaa    | n                                             | C Slaapstand    |
| Adres     | Marie-Louiselaan 12                           | Gefilterd       |
| • 99      |                                               | Persoon         |
| <u>PC</u> | BE1700 Dibeek                                 | 🧿 Geblokkeerd   |
| Land      |                                               | \Lambda Opgelet |
| Tel       | 02//58.25.69 Fax 02/458.21.69                 | P Vertrouwelijk |
| Taal      |                                               | 🔒 Niet inboekb. |
| BIM       | N BE Ond. nr. 0419.618.535                    |                 |
| Bank      | 240-0544296-33 IBAN BE79 2400 5442 9633       |                 |
| Cat.      | 001 💌 Bet-term. 60* 💌 Klant 📝                 |                 |
| Gewijz. o | bp 10/06/2010 11:46:19 door BOB               |                 |
|           |                                               |                 |

#### Nationaal register nummer (Rijksregister)

Dit nationaal nummer, ingegeven in het tabblad « Diversen », is vereist voor de juiste verwerking van natuurlijke personen die geen ondernemingsnummer hebben of waarvan het ondernemingsnummer of de voornaam onbekend is. (Voor meer informatie, zie <u>voornaam</u>)

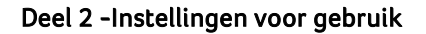

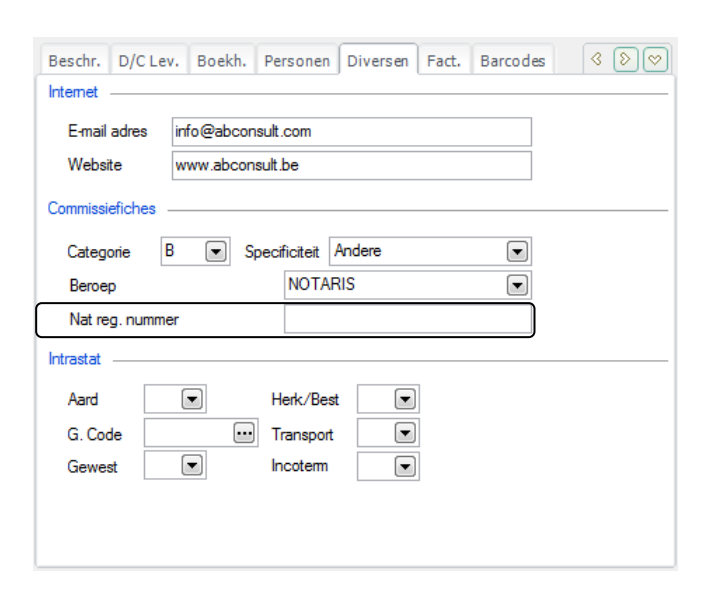

#### Voornaam

In het geval van een natuurlijk persoon wordt het ingaveveld « Naam 2 » nu « Voornaam » genoemd.

Deze informatie moet ingevuld worden als noch het ondernemingsnummer, noch het nationaal register nummer van de natuurlijke persoon gekend is.

| 🔡 Leverar             | nciers 🗖 🗖 💌                                        |
|-----------------------|-----------------------------------------------------|
| <i>≰</i> 7 <u>Z</u> o | eken 🗸 🔞 🕥 ABCONSULT 🔞 🕥 🔇 <u>N</u> ieuw            |
| Naam                  | AB CONSULT                                          |
| Beschr.               | D/CLev. Boekh. Personen Diversen Fact. Barcodes 🔇 🔊 |
| Voomaa                | n Slaapstand                                        |
| Adres                 | Marie-Louiselaan 12                                 |
| - 🚱                   | Persoon                                             |
| PC                    | BE1700 Dilbeek                                      |
| Land                  | BE  België                                          |
| Tel                   | 02/758.25.69 Fax 02/458.21.69                       |
| Taal                  | N Vertrouweiijk                                     |
| BTW                   | N BE Ond. nr. 0419.618.535                          |
| Bank                  | 240-0544296-33 IBAN BE79 2400 5442 9633             |
| Cu                    |                                                     |
| Cat.                  | UUI V Bettem. 60° V Nant V                          |
| Gewijz. o             | bp 10/06/2010 11:57:29 door BOB                     |
|                       |                                                     |
|                       |                                                     |
| 80                    | 0 0 0 · 1 · 1 · 1                                   |

## Instellen van de algemene rekeningen

#### Boekhouding & Financiën | Bestand | Boekhoudplan

Alle ingaven voor leveranciers die ingesteld werden zoals beschreven in het vorige punt <u>Instellen van de begunstigden</u>, worden opgenomen in het werkbestand van de commissiefiches maar worden niet noodzakelijk geselecteerd.

BOB zal enkel die boekhoudkundige ingaven selecteren, die gedaan werden op algemene rekeningen waarvoor een commissiecategorie werd ingesteld.

| 🔡 Boekhou             | udplan                               |                 |
|-----------------------|--------------------------------------|-----------------|
| <b>≪y</b> <u>Z</u> oe | ken 🔹 🔞 🕥 613210 🕥 🕥                 | 3 <u>N</u> ieuw |
| Naam E                | relonen advocaten, experten, enz.    |                 |
| Omschr.               | Debet/Credit Memo Anal. Diverse      |                 |
|                       | Honoraires d'avocats, d'experts, etc |                 |
| Туре                  | Kosten                               |                 |
|                       |                                      | P Vertrouwelijk |
|                       | Samenvatting historiek Cat.          | Niet inboekbaar |
|                       | Ingaven BTW financieel Cat 281.50 A  | 🔇 In slaapstand |
|                       | Analytische ingaven 🔲 Excl. disconto | 🍲 Afpuntbaar    |
| Default               |                                      |                 |
| Richting v            | van boeking Debet                    |                 |
| BTW-voe               | t Nationaal GD 💌 0 💌                 |                 |
|                       | EU GD 💌 0 💌                          |                 |
|                       | Internat.                            |                 |
| Autom. be             | werking Geen 💽 Rekening              |                 |
| Ref 2                 | Diversen                             |                 |
| Contorna              | - Disasta - Austria                  |                 |
| Goederen              |                                      |                 |
| 800                   |                                      |                 |

Tip: Als de categorie van de algemene rekening verschilt van deze van de fiche van de begunstigde, zal de categorie van de algemene rekening hernomen worden op het niveau van de commissiefiches.

## Cat 281.50

| Code | Beschrijving                         |  |  |  |
|------|--------------------------------------|--|--|--|
|      | Niet inbegrepen                      |  |  |  |
| A    | Commissie-, makelaarsloon, bonif     |  |  |  |
| В    | Ereloon of vacatie                   |  |  |  |
| С    | Voordelen van alle aard              |  |  |  |
| D    | Kosten voor rekening van begunstigde |  |  |  |

## Instellen van de volmachthouder

| Aangever -  |                                          | Con Liist opmake |
|-------------|------------------------------------------|------------------|
| BTW nr      | BE 💌 0419618535                          | 203 Lijst opmand |
| Naam        | Euro-fiduciaire NV                       | A Larinit        |
| Adres       | Genkerbaan, 158                          |                  |
|             | 3600 Genk                                | De historiek     |
| Volmachtho  | uder                                     | V nermuanser     |
| Naam        | Euro-fiduciaire NV                       | Afdrukvoorb      |
| Adres       | Genkerbaan, 158                          |                  |
| PC          | 3600 Plaats Genk                         | Afdrukken        |
| Tel:        | 012/23.56.78 BTW-nr 0419618535 Taal: NLB | ~                |
| Contactp    | ersoon (Naam en E-mail)                  | Excel bestar     |
|             | Meneer Louis@FidLouis.be                 | <b>X</b> -       |
| Handtekenir | ng                                       | PDE bestand      |
| Naam en     | hoedanigheid van de ondertekenaar        |                  |
|             | I eneur Alain Administrateur Delegue     | Verzenden        |
| E-mail:     |                                          | verzenden        |
| Tel:        | 070/22.21.20 Fax: 04/343.08.47 Taal: NLB |                  |
| Bestemmelin | ng                                       | Belcotax         |
| Regional    | e Directie 03 Ontvangstbureau 99         |                  |

U moet eenmalig alle gegevens met betrekking tot de volmachthouder invullen wanneer u de eerste keer het bestand in Belcotax formaat aanmaakt. Bij de volgende keren dat u het bestand aanmaakt worden deze gegevens automatisch gerecupereerd.

In het kader van het beheer van meerdere boekhoudkundige dossiers worden deze gegevens steeds gerecupereerd bij het volgend gebruik van het beheer van de commissiefiches en dit ongeacht het behandelde dossier.

! Het is belangrijk om zorgvuldig het correcte eMail adres van de contactpersoon in te geven. Het is namelijk naar dit adres dat de administratie de ontvangstbevestiging zal versturen.

Dit gedeelte verklaart in detail hoe een werkbestand voor de commissiefiches aan te maken en te bewerken. Ook worden eventuele fouten en de correctie ervan besproken.

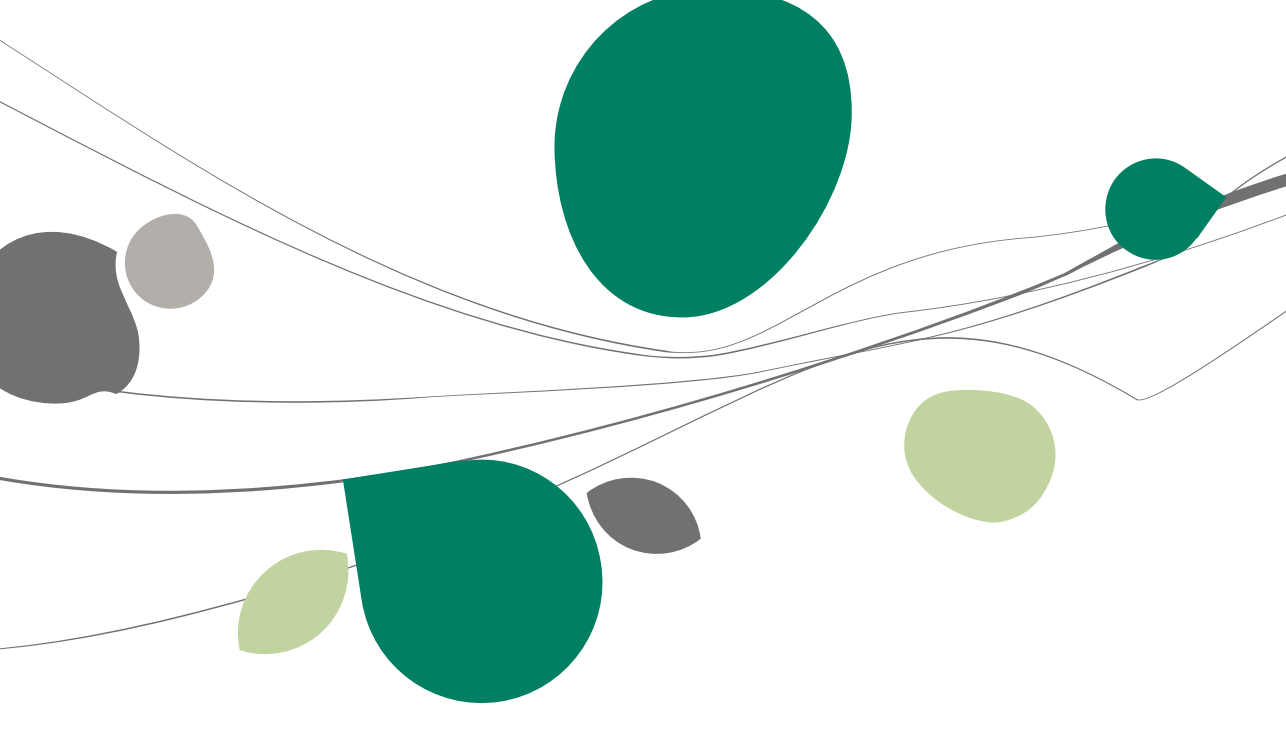

## Voorbereiding van het werkbestand

Boekhouding & Financiën | Aangiften | Beheer officiële documenten

Boekhouding & Financiën | Aangiften | Multidossiers | Beheer officiële documenten

|   | 🔛 Beheer officiële documenten - Werkomgeving |                    |          |                         |      |                  |       |         |             |   |              |                      |
|---|----------------------------------------------|--------------------|----------|-------------------------|------|------------------|-------|---------|-------------|---|--------------|----------------------|
| s | electie                                      |                    |          |                         |      |                  |       |         |             |   | Verb. f      | functies «           |
|   | BTW-aangiften Ir                             | ntrastat-aangiften | Document | Documenten van het huid | ge b | oekja: 💌         |       |         | 🗞 Toepassen |   |              |                      |
| ſ | Intracom opgaven                             | Fiches 281.50      | Sleutel  | Туре                    |      |                  |       |         | Wissen      |   |              | Nieuwe<br>documenten |
| ſ | Jaarlijkse klantenlisting                    |                    |          |                         |      |                  |       |         | O Bijwerken |   |              |                      |
|   | iet                                          |                    |          |                         |      |                  |       |         |             |   | VAT          | Intervat             |
|   | ы<br>Т                                       | Destada            |          | Onton                   | 0.   | Commissional and | C     | C       |             |   | _            | Ontorent             |
|   | landilan klantaristina                       | Penode             |          | Status                  | UK   | Gewijzigd op     |       | Suppo   | ont Ontv    |   | $\mathbf{b}$ | bevestiging          |
|   | DTW appoints                                 | Sentember 2000     |          | Opgemaakt               | V    | 00/00/10         | POP   |         |             |   | _            |                      |
|   | Intracomm opgave                             | Ade kwartaal 2003  | 2        | Afgednikt               |      | 16/01/09         | KAREL | Panier  |             |   |              | Downloaden           |
|   | 281 50 / 325 50                              | Jaar 2009          | ,        | Oppemaakt               |      | 15/03/09         | KAREL | i upici |             |   |              | plugins              |
| - | 201.007 020.00                               | 000 2000           |          | opgonidard              |      | 10/00/00         |       |         |             |   | 1            | PTM briston          |
|   |                                              |                    |          |                         |      |                  |       |         |             |   | C            | brw brieven          |
|   |                                              |                    |          |                         |      |                  |       |         |             |   |              |                      |
|   |                                              |                    |          |                         |      |                  |       |         |             |   | EZ?          | Configuratie         |
|   |                                              |                    |          |                         |      |                  |       |         |             | - |              |                      |
|   | < 📃                                          |                    |          |                         |      |                  |       |         | •           |   | %            | BTW voet             |
|   |                                              |                    |          |                         |      |                  |       |         |             |   |              |                      |
|   | ota                                          |                    |          |                         |      |                  |       |         |             |   |              |                      |
|   |                                              |                    |          |                         |      |                  |       |         |             |   |              |                      |
|   |                                              |                    |          |                         |      |                  |       |         |             |   |              |                      |
|   |                                              |                    |          |                         |      |                  |       |         |             |   |              |                      |
|   |                                              |                    |          |                         |      |                  |       |         |             |   |              |                      |
|   |                                              |                    |          |                         |      |                  |       |         |             |   |              |                      |
| 6 | GK 📽 🔇 🖻 💡                                   |                    |          |                         |      |                  |       |         |             |   |              |                      |

Bovenaan de werkomgeving van de officiële documenten, klik op de knop

documenten en kies « Nieuwe fiches 281.50 en 325.50 ».

## Ingave van de instellingen

Teneinde een werkbestand voor de commissiefiches aan te maken , zijn de volgende gegevens noodzakelijk :

- Het jaar voor de aangifte
- Het type van het bestand :
  - Origineel bestand
  - Bestand met gegroepeerde verbeteringen (verbeterende, toegevoegde of geannuleerde fiche)

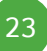

 Het sequentienummer van het te corrigeren bestand (de informatie is terug te vinden in de ontvangstbevestiging)

**Tip** : De neerleggingsdatum wordt niet meer gevraagd. Deze wordt automatisch geïnitialiseerd met de aanmaakdatum van het XML bestand.

**Tip**: Het ingeven van een sequentienummer is niet meer noodzakelijk bij het versturen van een bestand; de administratie beheert nu de bestanden in de volgorde van ontvangst. Het ingeven van dit nummer blijft echter onmisbaar om het te corrigeren bestand te identificeren. Deze informatie vindt u terug in het ontvangstbewijs, u toegezonden door de administratie.

Als alle gegevens zorgvuldig werden ingegeven, klik op de knop

Lijst opmaken om het werkbestand met de commissiefiches aan te maken.

| Commissiefiches 281.50 en 325.50       | <b></b>             |
|----------------------------------------|---------------------|
| Selectie Extra Info Parameters         |                     |
| Printer                                | Lijst opmaken       |
| Printer hp LaserJet 1320 PCL 5         |                     |
| Aant. Exempl. 1                        | Herinit.            |
| Documenten                             | De historiek        |
| ☑ Controlelijst                        | herinitialiseren    |
| Fiches 281.50 en tussenblad 325.50     | Afdrukvoorb.        |
| Selectie                               | Afdrukken           |
| Jaar 2009 😴                            | Excel bestand       |
| Origineel bestand                      |                     |
| Bestand met gegroepeerde verbeteringen | PD <u>F</u> bestand |
| Verbeterende fiche                     |                     |
|                                        | Verzenden -         |
| Te corrigeren best.                    | Belcotax            |
|                                        |                     |
|                                        |                     |
|                                        |                     |

2 gevallen kunnen zich voordoen :

• 1° berekening : creatie van het werkbestand gebaseerd op de boekhoudkundige documenten van het geselecteerde jaar.

- Volgende berekeningen :
  - Mogelijkheid om een reeds bestaand werkbestand te recupereren om verdere aanpassingen te doen of voor een nieuwe verzending.
  - Mogelijkheid om opnieuw een bestand aan te maken gebaseerd op de boekhoudkundige documenten van het geselecteerde jaar.

#### Deel 3 - Aanmaken van de commissiefiches

| 0 | U deed reeds een zoekactie naar de documenten, vermeld<br>op de commissie rekeningen 281. 50 en 325. 50 !                                                                                                    |
|---|----------------------------------------------------------------------------------------------------|
|   | Aanmaakdatum: 10/06/2010 12:29:24                                                                                                    |
|   | Wenst u deze gegevens te recupereren (J/N)?                                                                                                    |
|   | <b>Opgelet !</b><br>Indien u het terugzetten van de gegevens kiest, zal geen<br>enkele van de wijzigingen die werden uitgevoerd na de<br>laatste berekening, in aanmerking worden genomen.<br>Indien u ervoor kiest de gegevens niet te recupereren, zullen<br>de manuele aanpassingen van de totalen die u maakte<br>verloren gaan. |
|   | Ja Nee                                                                                                    |

## Verklaring van het werkscherm

Om in deze grid te verschijnen, moeten de documenten op een van de volgende manieren ingegeven zijn :

- Op een leverancier waarvoor de categorie van de commissiefiches ingevuld werd, ongeacht de gebruikte algemene rekening
- Op algemene rekening waarvoor de categorie van de commissiefiches ingevuld werd, ongeacht de gebruikte derde

Het werkscherm is opgebouwd uit 2 grids :

## Bovenste grid – Samenvatting per derde

Een samenvattende lijn per derde en per rubriek, het totaal van de detailbedragen in de onderste grid.

Deze verschillende documenten kunnen in de volgende kleuren verschijnen :

• **Zwart**: Derde waarvoor alle benodigde gegevens werden ingevuld. Deze zijn dus geselecteerd en zullen **zonder probleem in het XML bestand opgenomen worden**.

• **Grijs** : Derde waarvoor het totaal van de aan te geven en/of te betalen bedragen (ongeacht de categorieën) lager is dan het vereiste minimum bedrag.

• **Rood** : Derde die moet voldoen aan dezelfde voorwaarden als voor de zwarte lijnen. Dus, **de gegevens nodig voor de verzending zijn niet volledig.** 

- Rechtspersoon : het ondernemingsnummer ontbreekt
- Natuurlijk persoon : noch het ondernemingsnr., noch het nationaal register nr., noch de voornaam en volledig adres zijn gedefinieerd.

## Onderste grid – Detail per derde

Detail per derde, deze grid herneemt de lijst van alle documenten voor de derde geselecteerd in de bovenste grid.

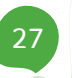

#### Deel 3 - Aanmaken van de commissiefiches

Deze verschillende documenten kunnen in de volgende kleuren verschijnen :

• Zwart : Boekingen ingegeven op een algemene rekening waarvoor de categorie voor commissiefiches werd ingevuld en voor een leverancier waarvoor alle benodigde informatie werd ingegeven. Deze worden dan ook geselecteerd en zullen zonder probleem opgenomen worden in het XML bestand.

• Rood : boekingen die moeten voldoen aan dezelfde voorwaarden als de zwarte lijnen. Dus, de gegevens noodzakelijk voor de verzending zijn niet volledig.

- Rechtspersoon : het ondernemingsnummer ontbreekt
- Natuurlijk persoon : noch het ondernemingsnr., noch het nationaal register nr., noch de voornaam en volledig adres zijn gedefinieerd.

• **Grijs :** De documenten in het grijs zijn aanwezig om uw aandacht te trekken. Ze zijn aanwezig in de grid zonder geselecteerd te zijn. Ze refereren naar :

- Ingaven gedaan op leveranciers die opgenomen dienen te worden in de fiches maar op algemene rekeningen waarvoor de categorie voor de commissiefiches leeg is.
- Ingaven gedaan op algemene rekeningen die opgenomen dienen te worden in de fiches maar voor derden waarvoor de categorie voor de commissiefiches leeg is.
- boekingen waarvoor het bedrag minder dan 125€ is.

Ze worden niet per default geselecteerd en zullen dus **niet opgenomen** worden in het XML bestand.

Als u wenst deze boekingen toch in het XML bestand te zien verschijnen, volstaat het deze te selecteren en eventueel de fiches aan te vullen indien nodig; de lijnen worden vervolgens zwart.

| 😁 Co  | Commissiefiches 281.50 en 325.50                 |                   |            |                 |               |             |              |              |                   |           |           |                                  |
|-------|--------------------------------------------------|-------------------|------------|-----------------|---------------|-------------|--------------|--------------|-------------------|-----------|-----------|----------------------------------|
| Selec | Selectie Documentijst Extra Info Parameters      |                   |            |                 |               |             |              |              |                   |           |           |                                  |
| Fic   | Fiches n° 281.50 - Totaal - Jaar 2009            |                   |            |                 |               |             |              |              | Lijst opmaken     |           |           |                                  |
| •     | Ref. lev.                                        | Fys. pers.        | Ond. nr.   | Rijksreg.       | A. Commissies | B. Erelonen | C. Voordelen | D. Kosten    | Sportbeoefenaars  | Opleiders | Man 🔺     |                                  |
| A     | BCONSULT                                         | <b>V</b>          | 0419618535 |                 | 264,46        |             |              |              |                   |           |           | Herinit.                         |
| N     | IOTARIS                                          |                   | 0000000009 | 55.09.03 056-24 | 553,72        |             |              |              |                   |           |           | De historiek<br>herinitialiseren |
|       |                                                  |                   |            |                 |               |             |              |              |                   |           | Ţ         | Afdrukvoorb.                     |
| •     |                                                  |                   |            |                 |               |             |              |              |                   |           | 4         | Afdrukken                        |
| Fic   | nes n° 28<br>Ref. I                              | 1.50 - Del<br>ev. | Bedrag     | Betaald         | Aard          | Spec.       |              | Sel. Betaald | d Ingave rek. Dgb | Doc.nr    | Datum [ 🔺 | Excel bestand                    |
| Þ     |                                                  |                   | 264.       | 46 264,4        | 6 A           |             |              |              | 613200 FOR1       | 3 1       | 5/03/2    | PD <u>F</u> bestand              |
|       |                                                  |                   |            |                 |               |             |              |              |                   |           | -         | V <u>e</u> rzenden •             |
| BT    | BTW nummer en/of leveranciersgegevens ontbreken. |                   |            |                 |               |             |              | Belcotax     |                   |           |           |                                  |
| Rek   | . Commi                                          | ssies aan d       | lerden     |                 |               | Lever.      |              |              |                   |           |           |                                  |
| 0     | 9                                                |                   | 2          |                 |               |             |              |              |                   |           |           |                                  |

## Beschikbare bewerkingen

## Toevoegen van een fiche

Om een fiche toe te voegen, opent de knop het venster hierbeneden. Het volstaat om hierin de vereiste gegevens in te vullen, te beginnen met de referentie van de leverancier. Ter herinnering, het geavanceerd zoeken is, zoals overal in het pakket, beschikbaar via de toets **F11**.

Het toevoegen van een fiche gebeurt in het detail per derde, de grid bovenaan wordt automatisch aangepast aan de hand van de nieuwe gegevens.

Bij het selecteren van een derde zal het merendeel van de gegevens automatisch aangevuld worden aan de hand van de signaletiekfiche. De op deze manier toegevoegde fiche zal per default geselecteerd zijn. Ze kan vanzelfsprekend gedeselecteerd worden.

| 🚟 Fiche met com | missies, kortingen, . 🛛 💽    |
|-----------------|------------------------------|
| Leveranc.       | NOTARIS Reg.                 |
| Naam            | Notaris Peeters              |
| Adres           | Quai des Ardennes            |
| PC+Plaats       | BE4000 💌 Liège 💌             |
| Land            | 0 BELGIE                     |
| Ond. nr.        | 0000.000.00097 Taal: N       |
| Beroep          | NOTARIS 💌 Natuurlijk persoon |
| Geselecteerd    |                              |
| Dagboek         | A01 AANKOOP GRONDSTOFFEN     |
| Doc.nr          | Datum 10/06/2010 💌           |
| Bedrag          | 0.00 Betaald                 |
| Aard            | B 💌 België                   |
| Specificiteit   | Nihil                        |
|                 |                              |
|                 |                              |
|                 |                              |

De informatie met betrekking tot het boekhoudkundige stuk (**dagboek**, **documentnummer** en **datum**) zijn louter indicatief aanwezig.

De verplicht in te vullen informatie die niet overgenomen wordt van de fiche zijn de volgende : het aan te geven **bedrag** zonder BTW, het **betaalde** bedrag, de **aard** en, indien nodig, de **specifiteit** .

Een document wordt als betaald beschouwd als het betaalde bedrag groter of gelijk aan het aangegeven bedrag is.

**Tip**: de aan te geven landcode komt van een tabel met landcodes van de RSZ. Sage BOB 50 legt automatisch de verbinding tussen de ingegeven landcode in de leveranciersfiche en de overeenkomstige waarde in de tabel met landcodes van de RSZ.

Tip:Voor België, zijn 2 codes beschikbaar (0 en 150). Het is de code« 0 » die gebruikt moet worden.

## Verwijderen van een detailfiche

Hoewel de commissiefiches weergegeven worden als grids, kan enkel via de knop een fiche op het detailniveau gewist worden.

## Wijzigen van de totalen per derde

Deze bewerking, beschikbaar via de knop 📕 of door een dubbelklik op de lijn in de bovenste grid, toont het onderstaande scherm.

Het aanpassen van gegevens omtrent het rijksregister, ondernemingsnummer of natuurlijk persoon, stellen ook voor om de betreffende wijziging door te voeren in de Signaletiek fiche.

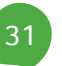

#### Deel 3 - Aanmaken van de commissiefiches

| Fiche met com    | missies, kortingen, .          |
|------------------|--------------------------------|
| Leveranc.        | NOTARIS Reg. 55.09.03 056-24   |
| Naam             | Notaris Peeters                |
|                  |                                |
| Adres            | Quai des Ardennes              |
| PC+Plaats        | BE4000 V Liège                 |
| Land             | 0 BELGIE                       |
| Ond. nr.         | 00000000097 Taal: N            |
| Beroep           | NOTARIS 💽 🕅 Natuurlijk persoon |
| A. Commissies,   | makelaarslonen, 553,72         |
| B. Erelonen of v | vacatiegelden                  |
| C. Voordelen va  | an alle aard                   |
| D. Kosten geda   | an                             |
| E. Totaal (A +   | B + C + D) 553,72              |
| In voorkomend    | geval, bedrag toegewezen aan   |
| - sportbeoefer   | naars                          |
| - opleiders, tra | siners,                        |
|                  |                                |
|                  |                                |

Als op deze manier een bedrag aangepast wordt, zal de lijn in de bovenste grid gemarkeerd worden als manueel aangepast. Dit wordt weergegeven doordat het vakje « Man. » aangevinkt wordt in de lijn in de bovenste grid.

**Tip**: Na een dergelijke aanpassing zal geen enkele aanpassing in het detailgrid nog invloed hebben op de totalengrid. Her is dus aangeraden om de lijnen op het niveau van het detail aan te passen.

#### Herinitialiseren van een enkele derde

Enkel het gebruik van de knop anakt het mogelijk om de totalen van de derde op de huidige lijn te herinitialiseren op basis van zijn detail uit de onderste grid.

#### Herinitialiseren van de saldo's van alle derden

De enige manier om de bedragen en het vakje « Man. » van alle derden te herinitialiseren, is via de knop Herinit. De informatie met betrekking tot dit <u>Herinitialiseren van de totalen van alle derden</u> wordt verder in dit document gegeven.

#### Aanpassen van het detail per derde

Deze bewerking, beschikbaar via de knop 😡 of via dubbelklik op de detaillijn, toont het onderstaande scherm.

Net zoals het aanpassen van een totalenlijn per derde, zal het wijzigen van gegevens omtrent het rijksregister, ondernemingsnummer of natuurlijk persoon ook de aanpassing van de signaletiekfiche voorstellen.

Via dit scherm kan u een detaillijn selecteren of deselecteren, de gegevens van de leverancier aanpassen, evenals de natuur van de fiche en de aangegeven en betaalde bedragen.

Alle aanpassingen van bedragen die op deze manier werden uitgevoerd zullen hun weerslag hebben op de grid van de totalen op voorwaarde dat in deze grid geen enkele aanpassing plaatsvond.

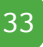

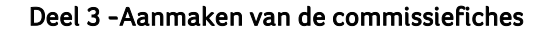

| Fiche met com | missies, kortingen, .                |  |  |  |  |  |
|---------------|--------------------------------------|--|--|--|--|--|
| Leveranc.     | NOTARIS Reg. 55.09.03 056-24         |  |  |  |  |  |
| Naam          | Notaris Peeters                      |  |  |  |  |  |
| Voomaam       |                                      |  |  |  |  |  |
| Adres         | Quai des Ardennes                    |  |  |  |  |  |
| PC+Plaats     | BE4000 💌 Liège 💌                     |  |  |  |  |  |
| Land          | 0 BELGIE                             |  |  |  |  |  |
| Ond. nr.      | 0000.000.00097 Taal: N               |  |  |  |  |  |
| Beroep        | NOTARIS 🔽 🛛 Natuurlijk persoon       |  |  |  |  |  |
| Geselecteerd  |                                      |  |  |  |  |  |
| Dagboek       | A01 AANKOOP GRONDSTOFFEN             |  |  |  |  |  |
| Doc.nr        | 20090034 🕤 Datum 15/03/2009 💌        |  |  |  |  |  |
| Bedrag        | 553.72 Betaald 0.00                  |  |  |  |  |  |
| Aard          | A 💽 Commissie-, makelaarsloon, bonif |  |  |  |  |  |
| Specificiteit | Nihil                                |  |  |  |  |  |
|               |                                      |  |  |  |  |  |
|               |                                      |  |  |  |  |  |

## Herinitialisatie van de totalen van alle derden

De enige manier om de bedragen en het vakje « Man. » van alle derden te

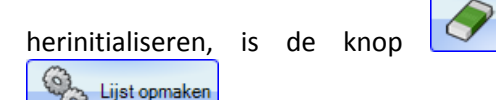

Herinit.

gevolgd door de knop

. Het gebruik van de combinatie van deze 2 toetsen maakt de actualisering van de totalen grid aan de hand van de detail grid mogelijk, als u « Nee » antwoordt op volgende boodschap :

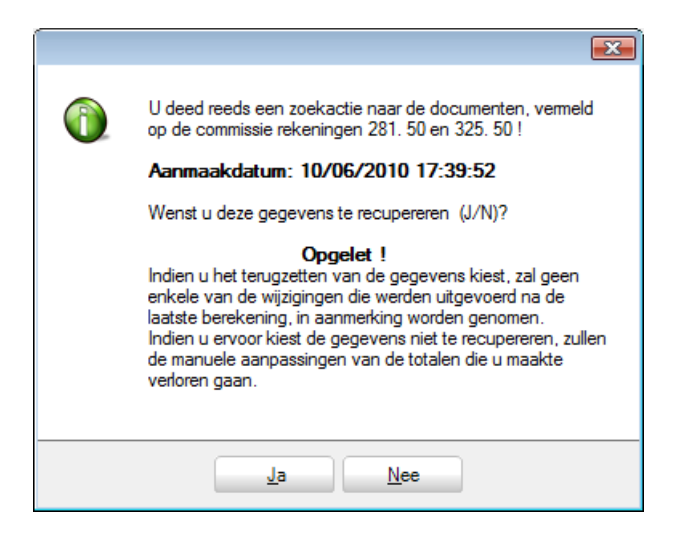

## De historiek herinitialiseren

Deze bewerking, uitgevoerd via de knop

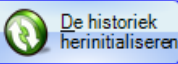

zal de detail grid

opnieuw actualiseren aan de hand van de boekhoudkundige gegevens, natuurlijk worden hierdoor ook de totalen bovenaan aangepast .

|  | Opgelet !                                                                                                    |
|--|----------------------------------------------------------------------------------------------------|
|  | Deze bewerking zal alle bestaande fiches voor het jaar 2009 wissen en<br>deze herberekenen op basis van uw boekhoudkundige historiek. De<br>eventueel vooraf handmatig uitgevoerde bewerkingen zullen heringegeven<br>moeten worden. |
|  | Bent u zeker dat u deze herinitialisering wenst uit te voeren ?                                                                                                    |
|  | Ja Nee                                                                                                    |

Op deze manier worden de commissiefiches bijgewerkt in functie van de laatst aangebrachte aanpassingen in de boekhouding, en dit alles zonder het venster voor het beheer van de commissiefiches te verlaten. Alle manueel gemaakte wijzigingen in de totalen grid zullen vanzelfsprekend hierbij verloren gaan.

## Andere beschikbare bewerkingen

#### Weergave van het detail van een verrichting

Deze bewerking wordt uitgevoerd via de knop  $\Im$ . Deze knop roept het venster op met het boekhoudkundig detail van de verrichting, gespreid per algemene rekening.

#### Toevoegen van een auditnota voor de leverancier

Een auditnota kan toegevoegd worden voor een leverancier via de knop 🔼

#### Afdrukvoorbeeld en afdrukken

Een afdrukvoorbeeld en een afdruk van een gedetailleerde controlelijst evenals de documenten in het oude wettelijke formaat zijn beschikbaar via de

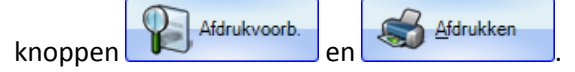

**Tip:** Deze documenten in het oude wettelijke formaat worden niet meer door de administratie aanvaardt; u kan deze eventueel gebruiken om ze door te sturen naar uw leveranciers.

#### Excel bestand en PDF bestand

Deze twee afdrukken kunnen opgeslagen worden in Excel of PDF formaat met de respectievelijke knoppen en PDE bestand en

#### Verzenden van de bestanden in Excel of PDF formaat

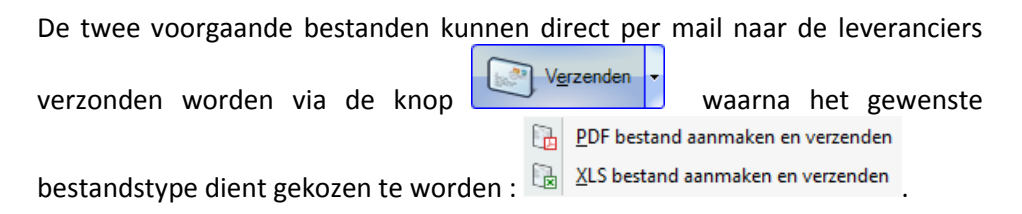

Nadat het werkbestand van de commissiefiches werd aangemaakt en vervolledigd, bespreken we nu ver verzenden van het XML bestand via de Belcotax site.

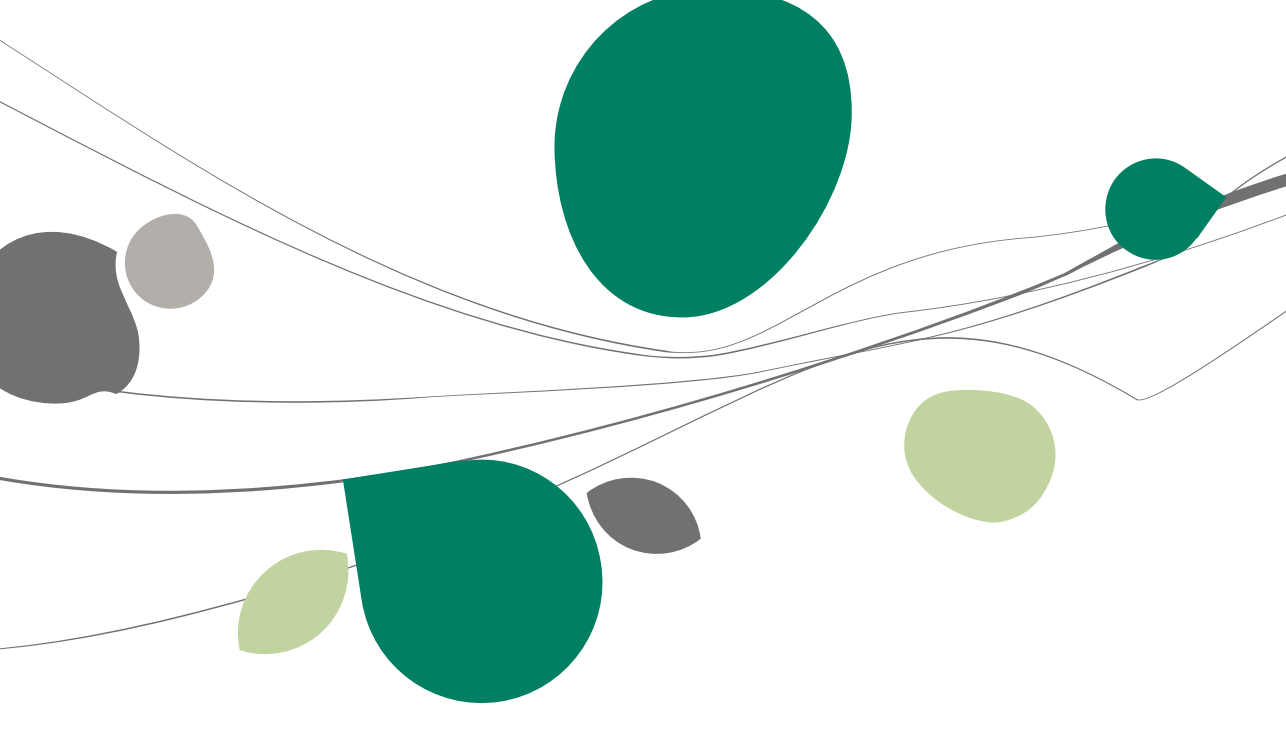

# Aanmaken en versturen van het bestand op de Belcotax site

## Aanmaken van het werkbestand in xml formaat

Als het werkbestand geverifieerd werd, volstaat het om op de knop

the klikken om dit bestand in xml formaat te genereren. Als er in dit bestand fouten zijn geslopen, waarschuwt Sage BOB 50 met de volgende boodschap :

| 1 | Opgelet !<br>Bepaalde derden blijven onvolledig bij gebrek aan informatie<br>(Nationaal nummer en/of ondernemingsnummer).<br>Bent u zeker dat u dit bestand wenst aan te maken ? |
|---|----------------------------------------------------------------------------------------------------|
|   | Ja Nee                                                                                                    |

Het bestand in xml formaat zal eerst opgeslagen worden op de vaste schijf van de computer; per default wordt de installatiefolder van Sage BOB 50 voorgesteld. Deze opslaglocatie kan uiteraard aangepast worden.

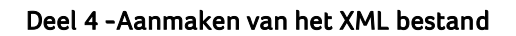

| Map selecteren                              | ×        |
|---------------------------------------------|----------|
| Directory voor het aanmaken van het bestand |          |
|                                             |          |
| > 📔 20100423_STABLE                         | <b>_</b> |
| ▷ ]] 20100423_test                          |          |
| ⊳ 퉲 20100427                                |          |
| ⊳ 퉲 20100503                                |          |
| ⊳ 퉲 20100506                                |          |
| D 20100517                                  |          |
| D 20100517TEST                              |          |
| ▷ 퉬 20100525                                |          |
| ⊳ 퉬 20100601                                |          |
| ▷ 퉲 20100604                                |          |
| ⊳ 🍌 BDE                                     | Ŧ        |
| 4 III >                                     |          |
| Nieuwe map maken OK Annulere                | en       |

Een boodschap meldt u dat het bestand correct werd aangemaakt in de gekozen folder.

| Bevestiging |                                                                                                 | X |
|-------------|-------------------------------------------------------------------------------------------------|---|
| 1           | Het bestand: C:\BOB Versies\BOB50\ADS<br>\20100604\281_50_2009_IN.XML<br>is correct aangemaakt. |   |
|             | ОК                                                                                              |   |

Als het bestand correct werd aangemaakt, stelt Sage BOB 50 u een directe verbinding met Belcotax-on-web voor.

## Versturen van het XML bestand via de Belcotax site

Wanneer het bestand correct gegenereerd werd, zal Sage BOB 50 een directe verbinding met het Belcotax-on-web portaal voorstellen.

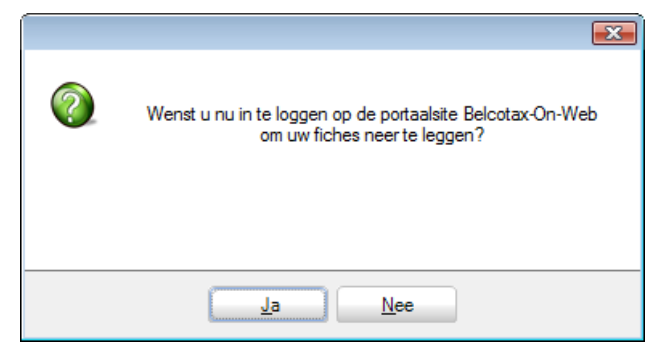

De welkomstpagina van Belcotax-on-web ziet er als volgt uit :

| nl fr                                                                                                    | Andere in                                                                                                    | formatie en diensten van de overheid: <u>www.belgium.be</u>                                                                                 |
|----------------------------------------------------------------------------------------------------|----------------------------------------------------------------------------------------------------|----------------------------------------------------------------------------------------------------|
| Federale<br>Overheidsdienst<br>FINANCIEN                                                                                                    |                                                                                                    |                                                                                                    |
| U bevindt zich hier : Home » E-services » Zelfstandigen e                                                                                                    | n ondernemingen » Belcotax On Web                                                                                                    |                                                                                                    |
|                                                                                                    | Belcotax On Web                                                                                                    |                                                                                                    |
| Belcotax On Web is bestemd voor werkgevers e<br>zijn. Zij moeten met deze toepassing hun fiches                                                                                                    | n andere schuldenaars van inkomsten die aan de bedrijfsvoorheffing onderworpen<br>281 en hun samenvattende opgaven 325 via internet indienen. | ßOW                                                                                                    |
| Actueel                                                                                                    |                                                                                                    | Belcotor On Illeb                                                                                                    |
| <ul> <li>NEUWE FAQ<br/>Java error bij het starten van de voorbereiding van een bestand. Zie rubriek FAQ.</li> <li>NEUWE RECOME ON WEI INCOMENTA 2000 V2.0 EISCHIKAAN<br/>De nieuwe vorsig 2.0 van de brochwe Belcotax on Web is gepublicaerd. Deze bevat de lavout voor de nieuwe fiche 281.45<br/>(auteursrechen). Teeglikertijd zijn ook de bijbornede nieuwe versies van het 'Belcotax 2000 XSD' bestand en het 'Noorbeeld<br/>X0L.2009' bestand gepubliceerd. Al deze documenten zijn beschikbaar op de pagina 'Publicaties'. De uiterste indieningsdatum<br/>voor de fiches 281.45 is vastgesteld op 30/04/2010.</li> <li>PROALER ADDE ACROART READER<br/>Als Adobe Acrobat reader biokkeert bij het opvragen van een fiche of opgave in pdf : gelieve volgende vraag in de rubriek<br/>'FAQ' te raadylegen : Bij het opvragen van een fiche of pogave in pdf blokkeert Adobe Acrobat reader.</li> </ul> |                                                                                                    | <ul> <li>» Beschrijving</li> <li>» FAQ</li> <li>» Publicaties</li> <li>» Toegang</li> <li>» Contact</li> <li>Naar de toepassing:</li> </ul> |
|                                                                                                    |                                                                                                    | » Gebruikersnaam en paswoord                                                                                                    |
|                                                                                                    |                                                                                                    | <ul> <li>» Elektronische identiteitskaart</li> </ul>                                                                                        |
|                                                                                                    |                                                                                                    | » e-ID zonder KBO-nummer                                                                                                    |
| Niet gevonden wat u zocht ? Contact                                                                                                    |                                                                                                    |                                                                                                    |
| WSC HTML                                                                                                    | Copyright ©2000 - 2010 Belgische Federale Overheidsdiensten                                                                                   | 4                                                                                                    |

Vanaf deze pagina is het mogelijk om

- De taal aan te passen ;
- Interessante informatie terug te vinden (vb. faqs);
- Verbinding te maken via :
  - een login en wachtwoord
  - een elektronische identiteitskaart

 een elektronische identiteitskaart voor gebruikers zonder KBO nummer.

|                                          | rocgung                                                                          |
|------------------------------------------|----------------------------------------------------------------------------------|
|                                          | Inloggen met gebruikersnaam en paswoord van de sociale zekerheid                 |
|                                          | Inloggen met de elektronische identiteitskaart                                   |
| Federale<br>Overheidsdienst<br>FINANCIEN | Inloggen met de elektronische identiteitskaart voor gebruikers zonder KBO-nummer |

Teegong

Laat u vervolgens door de site leiden. U zou de volgende stappen moeten terugvinden :

| POWEREd by<br>CCFF-AT      | Federale Over                                                       | eidsdienst Financiën<br>• <b>n-Web</b> versie 1.1.2                      | A A A 1000000, 16:51                                                                     |  |  |  |
|----------------------------|---------------------------------------------------------------------|--------------------------------------------------------------------------|------------------------------------------------------------------------------------------|--|--|--|
| nl   fr   de               | ·VOORBEREIDING VAN EEN BEST                                         | AND                                                                      |                                                                                          |  |  |  |
| INKOMSTENJAAR              | De voorbereiding bestaat uit:                                       |                                                                          |                                                                                          |  |  |  |
| 2008 -                     | • de omzetting van een plat bestand in                              | een XMI-bestand (als bet invoerbestand re                                | ede een XMI-bestand is wordt                                                             |  |  |  |
| VERZENDING PER<br>BESTAND  | deze stap overgeslagen)<br>• een eerste validatie van de informatie | riste validatie van de informatie                                        |                                                                                          |  |  |  |
| Voorbereiding              | • de compressie van net bestand in net                              | Bow-Ioimaac                                                              |                                                                                          |  |  |  |
| Verzending Bestand         |                                                                     |                                                                          |                                                                                          |  |  |  |
| VERZENDING PER<br>CODERING | Te converteren "Belcotax"-bestand* (1)                              | F:\BOBADS\Documents\281_50_2008_AS.XML                                   | Browse                                                                                   |  |  |  |
| OPZOEKEN EN BIJWERKEN      | Doelbestand (formaat .bow)*                                         | F:\BOBADS\Documents\281_50_2008_AS.XML                                   | bow                                                                                      |  |  |  |
| RAPPORTEN                  | Foutenbestand (formaat .txt)*                                       | F:\BOBADS\Documents\281_50_2008_AS.XML                                   | _error.txt                                                                               |  |  |  |
| LINKS                      | (1)                                                                 | Bestanden met extensie .xml zullen worden<br>Anders zullen ze worden be: | * Verplichte gegevens<br>beschouwd als XML-bestanden.<br>schouwd als FlatFile-bestanden. |  |  |  |
| CONTACTEN                  |                                                                     | CONVERTEREN                                                              |                                                                                          |  |  |  |

Eens op deze pagina, dient u te klikken op « Verzending Bestand » hetgeen een sub-menu zal tevoorschijn brengen waarin u op « Voorbereiding » klikt.

Naast **« Te converteren "Belcotax"-bestand »**, klik op « Browse » en selecteer het reeds door BOB aangemaakte XML bestand.

Naast **« Doelbestand (formaat .bow) »**, geeft u de plaats aan waar het geconverteerde Belcotax-on-Web zal moeten worden opgeslagen.

Naast **« Foutenbestand (formaat .txt) »**, geeft u de plaats aan waar het eventueel aangemaakte bestand met foutmeldingen van Belcotax-on-Web zal worden opgeslagen.

Wanneer deze 3 operaties uitgevoerd zijn, klik op« CONVERTEREN ». Het bestand wordt dan getest door de applicatie Belcotax-on-Web.

Indien er geen foutmeldingen zijn, wordt het bestand in BOW formaat aangemaakt. Het onderstaande scherm laat u toe dit bestand definitief te verzenden.

#### Aanmaken en versturen van het bestand op de Belcotax site

| powered by<br>CCFF.AT                                               | Federale Overheidsdienst Financiën LAS Belcotax-on-Web versie 1.1.2                                                                                                    | A A A 17/06/2009, 10:50 |  |  |  |  |  |
|---------------------------------------------------------------------|----------------------------------------------------------------------------------------------------|-------------------------|--|--|--|--|--|
|                                                                     | ·VOORBEREIDING VAN EEN BESTAND                                                                                                    |                         |  |  |  |  |  |
| INKOMSTENJAAR                                                       | De conversie van het bestand is probleemloos verlopen.                                                                                                    |                         |  |  |  |  |  |
| VERZENDING PER                                                      | Er werd geen enkele anomalie opgemerkt.                                                                                                    |                         |  |  |  |  |  |
| Voorbereiding<br>Verzending Bestand<br>VERZENDING PER               | Uw bestand werd geconverteerd in het Belcotax-formaat en bevindt zich op de volgende plaats:<br>Cr/OLI/281_50_2008_AS.XML.bow<br>Om het bestand te verzenden gebruikt u de link"Verzending per bestand> Verzending bestand" in het menu of<br>klikt u <b>HIER</b> |                         |  |  |  |  |  |
| OPZOEKEN EN BIJWERKEN                                               |                                                                                                    |                         |  |  |  |  |  |
| Verzendingen<br>Aangiften<br>Staten En Totalen 325                  |                                                                                                    |                         |  |  |  |  |  |
| Fiches - Raadplegen<br>Fiches - Wijzigen,<br>Annuleren En Toevoegen |                                                                                                    |                         |  |  |  |  |  |
| RAPPORTEN                                                           |                                                                                                    |                         |  |  |  |  |  |
| LINKS                                                               |                                                                                                    |                         |  |  |  |  |  |
| CONTACTEN                                                           |                                                                                                    |                         |  |  |  |  |  |

Vervolgens komt u op de volgende pagina waar u de naam en de locatie van het BOW bestand samen met uw emailadres dient op te geven.

| powered by<br>CCFF.AT                                                     | Federale C<br>LAS Belcota                                                                                                    | Federale Overheidsdienst Financiën<br>Belcotax-on-Web versie 1.1.2                         |                                                              |  |
|---------------------------------------------------------------------------|----------------------------------------------------------------------------------------------------|--------------------------------------------------------------------------------------------|--------------------------------------------------------------|--|
| nl   fr   de                                                              | -VERZENDING VAN GEGEVEN                                                                                                    | S                                                                                          |                                                              |  |
| INKOMSTENJAAR                                                             |                                                                                                    |                                                                                            |                                                              |  |
| 2008 -                                                                    | Te verzenden bestand* <sup>(1)</sup>                                                                                                    | C:\OLI\281_50_2008_AS.XML.bow                                                              | Browse                                                       |  |
| VERZENDING PER<br>BESTAND                                                 | Uw e-mailadres* (2)                                                                                                    | JO.HOFMANS@DATATRA.BE                                                                      |                                                              |  |
| Voorbereiding<br>Verzending Bestand<br>VERZENDING PER<br>CODERING         | <ul> <li>(1) Let op: het bestand moet een B<br/>uw plat of uw XML-bestand converte<br/>van Belcotax.</li> <li>(2) U suit as entranstantias to</li> </ul> | OW-bestand zijn dat gegenereerd werd door de<br>ren naar BOW-formaat door gebruik te maken | ⊧ Belcotax-toepassing. U kunt<br>van de voorbereidingsmodule |  |
| OPZOEKEN EN BIJWERKEN                                                     | l                                                                                                    | gestudio kijgen op dat aules.                                                              |                                                              |  |
| Verzendingen<br>Aangiften<br>Staten En Totalen 325<br>Fiches - Raadplegen |                                                                                                    |                                                                                            |                                                              |  |
| Fiches - Wijzigen,<br>Annuleren En Toevoegen                              |                                                                                                    | VERZENDEN                                                                                  |                                                              |  |
| RAPPORTEN                                                                 |                                                                                                    |                                                                                            |                                                              |  |
| Balans                                                                    |                                                                                                    |                                                                                            |                                                              |  |
| LINKS                                                                     |                                                                                                    |                                                                                            |                                                              |  |
| CONTACTEN                                                                 |                                                                                                    |                                                                                            |                                                              |  |

Na op de knop "verzenden" te hebben geklikt, is de operatie volledig afgelopen en u ontvangt het laatste scherm met de bevestiging van het versturen en een referentienummer, nodig voor het opvolgen van deze verzending.

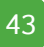

#### Deel 4 -Aanmaken van het XML bestand

| powered by<br>CCFF·AT                                                                                                    | Federale Overheidsdienst Financiën     A A T       LAS     Belcotax-on-Web versie 1.1.2     17/06/2009, 10:52                                                                                                    |
|----------------------------------------------------------------------------------------------------|----------------------------------------------------------------------------------------------------|
| nl   fr   de                                                                                                    | -VERZENDING VAN GEGEVENS                                                                                                    |
| INKOMSTENJAAR                                                                                                    | Het verzenden van de gegevens is succesvol verlopen. Het bestand wordt gevalideerd.<br>U zult binnen 24 uur een bericht van ontvangst toegestuurd krijgen via e-mail.<br>Binnen 48 uur zal u een definitief verwerkingsrapport toegestuurd worden op hetzelfde adres. |
| VERZENDING PER<br>BESTAND                                                                                                 |                                                                                                    |
| Voorbereiding<br>Verzending Bestand                                                                                       | De referentie van deze verzending is: <u>60476</u> .<br>Gelieve deze referentie te bewaren, u zult ze nodig hebben voor het opvolgen van de verzending.                                                                                                    |
| VERZENDING PER<br>CODERING                                                                                                |                                                                                                    |
| OPZOEKEN EN BIJWERKEN                                                                                                    |                                                                                                    |
| Verzendingen<br>Aangiften<br>Staten En Totalen 325<br>Fiches - Raadplegen<br>Fiches - Wijzigen,<br>Annuleren En Toevoegen |                                                                                                    |
| RAPPORTEN                                                                                                    |                                                                                                    |
| Balans                                                                                                    |                                                                                                    |
| LINKS                                                                                                    |                                                                                                    |
| CONTACTEN                                                                                                    |                                                                                                    |

Deel 5 - Afdrukken

Dit laatste gedeelte bespreekt de 2 types van afdrukken die beschikbaar zijn voor de commissiefiches: de controlelijst en een afdruk van de documenten die aan de begunstigden gegeven kunnen worden.

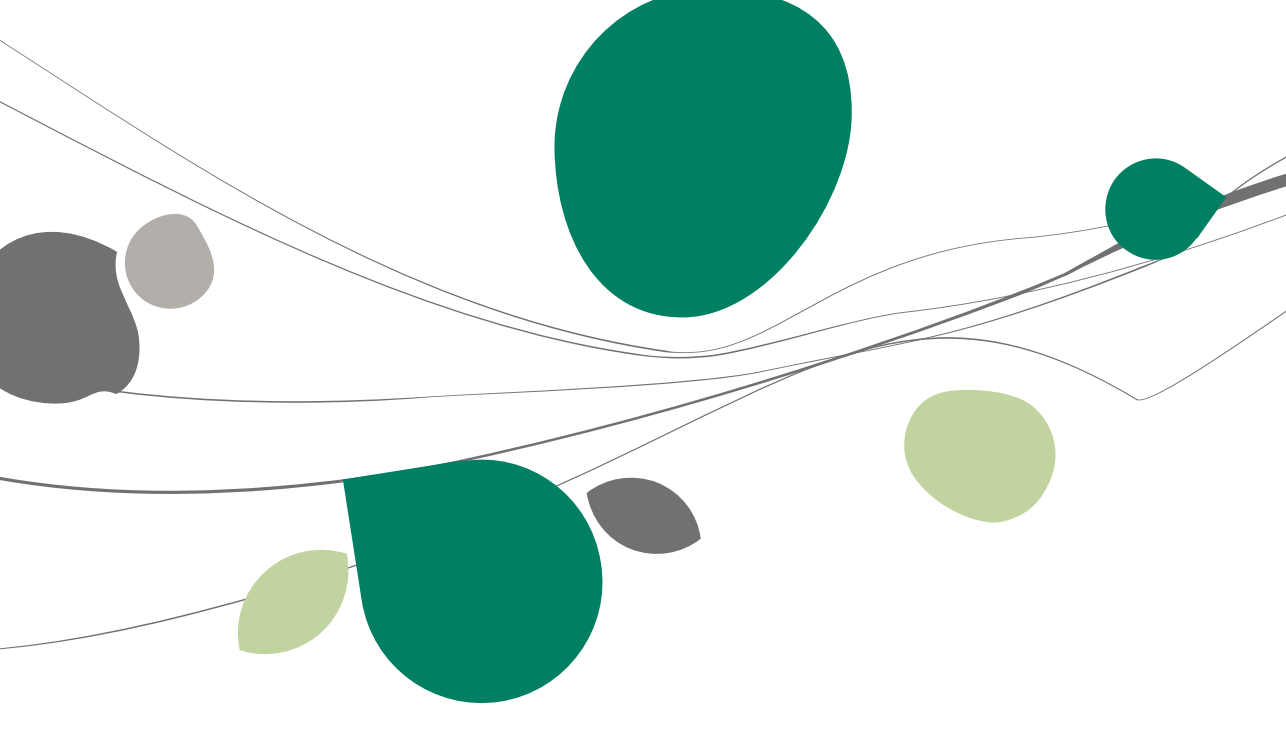

## Controleafdruk

Een gedetailleerde controleafdruk is beschikbaar. Om deze te bekomen moet « Controlelijst » in het tabblad « Selectie » aangevinkt worden en klikt u op

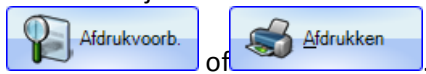

Deze afdruk (zoals het merendeel van de afdrukken in Sage BOB 50) kan ook worden geëxporteerd naar Excel, opgeslagen in een PDF bestand of verzonden per mail als Excel of PDF bestand.

U bekomt een dergelijke afdruk :

| Niet     | Docu    | ment          | Datum / Perio    | ode   | Rekening                       | Aard                  | Versch. bedrag | Betaald bedr |
|----------|---------|---------------|------------------|-------|--------------------------------|-----------------------|----------------|--------------|
| ABCONS   | JLT A   | AB CONSULT    | 7                |       | Marie-Louiselaan               | 12                    |                |              |
|          |         |               |                  |       | BE1700 Dilb                    | eek                   |                |              |
|          | 1       | Nat. Reg. 55  | i.09.03 056-24   |       | Uitgeoef end bero              | ep: NOTARIS           |                |              |
| Tota     | len:    | A. Commis     | sies, makelaars  | lonen | Sport be                       | oefenaars :           |                |              |
|          |         | B. Ereloner   | of vacatiegeld   | en :  | Opleide                        | rs, trainers, :       |                |              |
|          |         | C Voordele    | en van alle aard |       |                                |                       |                |              |
|          |         | D Kosten      | nedaan .         |       |                                |                       |                |              |
|          |         | Diffusion     | geodulit         |       |                                |                       |                |              |
| Doc      | umenten | 1             |                  |       |                                |                       |                |              |
|          | A01     | 20090002      | 10/01/2009       | 1     | 600000 Aankopen v an           | B Ereloon of v acatie | 28,84          | 28           |
|          | A01     | 20090017      | 15/03/2009       | 3     | 600000 Aankopen v an           | B Ereloon of v acatie | 1.115,70       | 0.           |
|          | A01     | 20090017      | 15/03/2009       | 3     | 601000 Aankopen v an           | B Ereloon of v acatie | 929,75         | 0.           |
|          | A01     | 20090017      | 15/03/2009       | 3     | 600000 Aankopen v an           | B Ereloon of v acatie | 1.673,55       | 0,           |
|          | A01     | 20090018      | 15/03/2009       | 3     | 600000 Aankopen v an           | B Ereloon of v acatie | 743,80         | 0            |
|          | A01     | 20090018      | 15/03/2009       | 3     | 600000 Aankopen v an           | B Ereloon of v acatie | 1.115,70       | 0            |
|          | A01     | 20090018      | 15/03/2009       | 3     | 601000 Aankopen v an           | B Ereloon of v acatie | 619,83         | 0            |
|          | A01     | 20090019      | 15/03/2009       | 3     | 600000 Aankopen v an           | B Ereloon of v acatie | 2.479,34       | 0            |
|          | A01     | 20090020      | 15/03/2009       | 3     | 600000 Aankopen v an           | B Ereloon of v acatie | 929,75         | 0            |
| 19<br>10 | A01     | 20090020      | 15/03/2009       | 3     | 600000 Aankopen v an           | B Ereloon of v acatie | 818,18         | 0.           |
| -        | A01     | 20090020      | 15/03/2009       | 3     | 600000 Aankopen v an           | B Ereloon of vacatio  | 780 99         | 0            |
|          | AUT     | 20090020      | 15/03/2009       | 3     | GOODOD Aankopen v an           | B Ereloon of v acatie | 371.91         | 0            |
|          | A01     | 20090020      | 15/03/2009       | 3     | 600000 Aankopen v an           | B Ereloon of vacatie  | 300.00         | 0,<br>n      |
| a a      | A01     | 20090022      | 15/03/2009       | 2     | 600000 Aankopen v an           | B Ereloon of v acatie | 300.00         | 0,           |
| i e      | A01     | 20030022      | 15/03/2009       | 3     | 600000 Aankopen v an           | B Ereloon of v acatie | 422.31         | 0            |
|          | A01     | 20090022      | 15/03/2009       | 3     | 600000 Aankopen van            | B Ereloon of v acatie | 991,74         | 0.           |
|          | A01     | 20090024      | 15/03/2009       | 3     | 600000 Aankopen van            | B Ereloon of v acatie | 413,22         | 0            |
|          | A01     | 20090026      | 15/03/2009       | 3     | 600000 Aankopen v an           | B Ereloon of v acatie | 363,64         | 0.           |
|          | A01     | 20090026      | 15/03/2009       | 3     | 600000 Aankopen v an           | B Ereloon of v acatie | 363,64         | 0            |
|          | A01     | 20090026      | 15/03/2009       | 3     | 600000 Aankopen v an           | B Ereloon of v acatie | 347,11         | 0            |
|          | A01     | 20090026      | 15/03/2009       | 3     | 600000 Aankopen v an           | B Ereloon of v acatie | 165,28         | 0            |
|          | A01     | 20090027      | 15/03/2009       | 3     | 600000 Aankopen v an           | B Ereloon of v acatie | 55,10          | 0.           |
|          | A01     | 20090027      | 15/03/2009       | 3     | 600000 Aankopen v an           | B Ereloon of v acatie | 82,64          | 0,           |
|          | A01     | 20090027      | 15/03/2009       | 3     | 600000 Aankopen v an           | B Ereloon of v acatie | 110,19         | 0,           |
|          | A01     | 20090029      | 15/03/2009       | 3     | 613120 Verzekering auto        | B Ereloon of v acatie | 265,29         | 0            |
|          | A01     | 20090011      | 25/03/2009       | 3     | 600000 Aankopen v an           | B Ereloon of v acatie | 12,15          | 12           |
| 1        |         |               |                  |       |                                | Totaal                | 16.617,83      | 40           |
|          |         |               |                  |       |                                | Geselectionneerd      | 0,00           | 0,           |
| NOTARIS  | 1       | Notaris Peete | rs               |       | Quai des Ardenn<br>BE4000 Lièc | es<br>Ie              |                |              |
|          |         | Nat Reg 55    | 09.03.056-24     |       | Litre of end berg              | en NOTARIS            |                |              |
|          |         | ·             |                  |       | ongeverend beru                | indiano               |                |              |

#### Deel 5 - Afdrukken

Onder de hoofding met de gegevens van de aangever, wordt de gedetailleerde lijst van documenten met betrekking tot de begunstigden weergegeven, met de aard van de commissie, het aangegeven en verschuldigde bedrag alsook een weergave van de niet opgenomen documenten ☑. Op het einde van de afdruk vindt u het totaal van de verschuldigde en betaalde bedragen en een samenvatting van het aantal begunstigden en het aantal bewegingen (totaal en enkel de geselecteerde).

## Documenten voor de begunstigden

Een afdruk van de documenten voor de begunstigden is beschikbaar. Om deze te verkrijgen moet u « Fiches 281.50 en tussenblad 32.50 » aanvinken in het

tabblad « Selectie » en op de knop

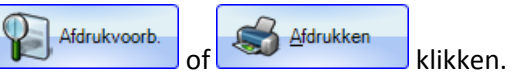

Deze afdruk (zoals het merendeel van de afdrukken in Sage BOB 50) kan ook worden geëxporteerd naar Excel, opgeslagen in een PDF bestand of verzonden per mail als Excel of PDF bestand.

Deze afdrukken die lijken op de officiële afdrukken mogen in geen geval naar de administratie verzonden worden.

Voor de schuldenaars die wensen om hun begunstigden een document te verstrekken kan dit document afgedrukt en gebruikt worden.

# Praktische gids

Sage BOB 50 is het nieuwe product van Sage voor KMO's van 1 tot 50 medewerkers.

Als volledige beheertool stelt hij een geïntegreerde oplossing voor die alle behoeften van de KMO voor het beheer van haar verkoopscyclus omvat (beheer van de verkooppunten, facturatie, aankoop-, verkoop- en voorraadbeheer en beheer van de klantenrelatie...) en voor het beheer van haar boekhouding en haar financiën.

Hierin werd de "Proactive Interface" reeds geïntegreerd. Dit is een nieuwe en exclusieve technologie van Sage waardoor u 50% van uw tijd terugwint bij uw boekhoudkundige verrichtingen.

Sage BOB 50 is DE oplossing die U het volgende verzekert:

- Eenvoudige installatie : wordt gemakkelijk en snel geïnstalleerd
- Vlot gebruik : vereist slechts enkele uren opleiding
- Flexibiliteit : past zich aan uw behoeften aan
- Groei : begeleidt u in uw nieuwe uitdagingen

• Duurzaamheid : verzekert uw investering met Sage, wereldleider op vlak van beheeroplossingen voor KMO's

Deze praktische gids richt zich tot alle Sage BOB 50 gebruikers. Het lezen ervan kan door iedereen gebeuren, en vereist geen bijzondere voorafgaande kennis.

Het doel van deze praktische Sage BOB 50 gids is u deze software te laten ontdekken op een zo natuurlijk mogelijke manier.

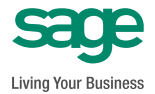